# 通过湖南华图职位信息库系统筛选职位

## 1. 如何使用职位信息库进行职位筛选

湖南华图 2019 国家公务员考试职位信息库地址: http://hn.huatu.com/zt/cszwk 此职位库为大家提供多种便利,一是筛岗位,二是查询往年分数线和报名人数。

筛岗位又分为按个人信息匹配(招考部门,学历,专业要求)和按往年分数线区间匹配(年 份,意向的招考部门,分数区间)。

特别说明:

筛岗位,想要搜全部岗位的,请选择不限;

查看往年报名人数和分数线为精准匹配,必须每个选择项都要选择;

专业要求代表您专业或专业类别的关键词进行模糊匹配,若不知道自己的专业类别,请 点击专业目录表 http://hn.huatu.com/zt/gkzy/查看。

举例:您是本科,专业为工商管理,专业大类为工商管理类,那您可以从专业名称(与 毕业证上名称一模一样)和专业大类名称中进行拆分,得出的关键词进行匹配,如你可以分 别输入:工商、工商管理、管理,再一一核对具体要求,得出目标岗位。

# 2.如何快速查看各部门所有职位

点击如下图所示的部门名称或更多按钮

| 日前日期日本                   |    |                                |    |                                                    |    |     |
|--------------------------|----|--------------------------------|----|----------------------------------------------------|----|-----|
| 湖南储备物资管理局(2职位2人)         | 更多 | 长江航运公安局(3职位3人)                 | 更多 | 审计署驻长沙特派员办事处(3职位6人)                                | 更多 |     |
| 劳动人事处主任科员以下<br>保卫处主任科员以下 |    | 装备财务科科员一<br>装备财务科科员二<br>派出所科员一 |    | 审计业务处主任科员及以下职位<br>审计业务处主任科员及以下职位<br>审计业务处主任科员及以下职位 |    | FIN |
| 长沙海关(1职位2人)              | 更多 | 湖南省国家税务局(418职位550人)            | 更多 | 中国民用航空局中南地区管理局(2职位2人)                              | 更多 |     |
| 海关业务                     |    | 科员(一)<br>科员(二)<br>科员(三)        |    | 飞行标准处主任科员及以下<br>航务处主任科员及以下                         |    |     |

# 3. 如何快速查看每天的报名人数

我们提供了2个入口,分别如下图,点击部门对应第几天的数字可以查看该部门当天的

报名人数哦。

湖南华图 <u>http://hn.huatu.com</u>

地址:长沙市岳麓区玉兰路长沙西中心 T1 栋写字楼 10 楼

电话: 0731-85222299 微信号: 18975182844

#### |国考(湖南考区)2019年报名人数

| 部门名称           | 第1天      | 第2天      | 第3天      | 第4天      | 第5天      | 第6天      | 第7天      | 第8天      | 查看更多  |
|----------------|----------|----------|----------|----------|----------|----------|----------|----------|-------|
| 湖南储备物资管理局      | <u>0</u> | <u>0</u> | <u>0</u> | <u>0</u> | <u>0</u> | <u>0</u> | <u>0</u> | 0        | (点击查看 |
| 长江航运公安局        | <u>0</u> | <u>0</u> | <u>0</u> | <u>0</u> | <u>0</u> | <u>0</u> | <u>0</u> | <u>0</u> | (点击查看 |
| 审计署驻长沙特派员办事处   | <u>0</u> | <u>0</u> | <u>0</u> | <u>0</u> | <u>0</u> | <u>0</u> | <u>0</u> | <u>0</u> | (点击查看 |
| 长沙海关           | <u>0</u> | <u>0</u> | <u>0</u> | <u>0</u> | <u>0</u> | <u>0</u> | <u>0</u> | <u>0</u> | (点击查看 |
| 湖南省国家税务局       | <u>0</u> | <u>0</u> | <u>0</u> | <u>0</u> | <u>0</u> | <u>0</u> | <u>0</u> | <u>0</u> | 点击查看  |
| 中国民用航空局中南地区管理局 | <u>0</u> | <u>0</u> | <u>0</u> | 0        | 0        | <u>0</u> | <u>0</u> | <u>0</u> | (点击查看 |

中国民用航空局中南地区管理局报名人数统计

第1天

第2天 第3天 第4天 第5天 第6天

| 职位名称             | 用人司局                    | 学历要求  | 专业要求                                  | 招考人数 | 报考人数 | 历年分数线 | 历年报考人数 | 职位详情 | 对比 |
|------------------|-------------------------|-------|---------------------------------------|------|------|-------|--------|------|----|
| 飞行标准处主任<br>科员及以下 | 中国民用航空湖<br>南安全监督管理<br>局 | 本科及以上 | 飞机驾驶                                  | 1    | 0    | 查看    | 查看     | 详情   | 对比 |
| 航务处主任科员<br>及以下   | 中国民用航空湖<br>南安全监督管理<br>局 | 本科及以上 | 空中交通管理、交通运输<br>(空中交通管制、飞行签<br>派 航行情报) | 1    | 0    | 查看    | 查看     | 详情   | 对比 |

第7天

第8天

第9天

第10天

## 4. 如何查看某职位的具体信息如职位详情,往年分数线,报名人数等

通过前面几步的方式筛选出对应岗位后,就会显示下面的图片,图片中就包括了岗位的 详情信息,报考人数,历年分数线,历年报考人数等数据。分别点击对应的按钮即可查看详 情。

183

| 职位名称             | 用人司局                    | 学历要求  | 专业要求                                  | 招考人数 | 报考人数 | 历年分数线 | 历年报考人数 | 职位详情 | X |
|------------------|-------------------------|-------|---------------------------------------|------|------|-------|--------|------|---|
| 飞行标准处主任<br>科员及以下 | 中国民用航空湖<br>南安全监督管理<br>局 | 本科及以上 | 飞机驾驶                                  | 1    | 0    | 查看    | 查看     | 详情   | x |
| 航务处主任科员<br>及以下   | 中国民用航空湖<br>南安全监督管理<br>局 | 本科及以上 | 空中交通管理、交通运输<br>(空中交通管制、飞行签<br>派 航行情报) | 1    | 0    | 查看    | 查看     | 详情   | X |

## 5. 怎么对筛选出来的多个岗位进行对比

183

通过筛选选择出对应的职位,选择对比,就可以开始对比了,每次对比只能选择三个岗

湖南华图 <u>http://hn.huatu.com</u>

地址:长沙市岳麓区玉兰路长沙西中心 T1 栋写字楼 10 楼

电话: 0731-85222299 微信号: 18975182844

|       | _la                                                                  |      |      | -Co   |        |      | Å  | <u>í</u> |          |
|-------|----------------------------------------------------------------------|------|------|-------|--------|------|----|----------|----------|
| 学历要求  | 专业要求                                                                 | 招考人数 | 报考人数 | 历年分数线 | 历年报考人数 | 职位详情 | 对比 |          |          |
|       | 经济学类、财政学类、金                                                          |      |      |       |        |      |    | 职位对比     | ×        |
| 下科及以上 | 融字类、经济与贸易类、<br>工商管理类、统计学类                                            | 1    | 0    | 直有    | 直有     | 详情   | 取消 | 1 科员 (一) | 6        |
|       | 经济学类、财政学类、金                                                          |      |      |       |        |      |    | 2 科员 (二) | 6        |
| 5科及以上 | 融学类、经济与贸易类、<br>工商管理类、统计学类                                            | 1    | 0    | 查看    | 查看     | 详情   | 取消 | ●科员(三)   | )<br>مهر |
|       |                                                                      |      |      |       |        |      |    | 开始对比     | 取顶部      |
|       | 注示子突、则叹子突、法<br>学类、中国语言文学类、<br>○→************************************ |      |      |       |        |      |    |          | 道贝       |
| 大专及以上 | 公共官理奕、上冏官理<br>类、历史学类、政治学                                             | 1    | 0    | 直看    | 查看     | 详情   | 取消 |          |          |

# 6. 如何查看 2019 国考(湖南考区)各岗位的报名人数统计及分析

点击下图首页的查看报名人数及分析按钮进入,即可查看各岗位的报名人数统计及分 析,包括报名人数最多的前十岗位、竞争比例最大的前十岗位、招考人数最多的十大岗位、 每日报名人数等综合信息。

温馨提示:点击每一天的报名人数数据即可查看该部门详细职位报名人数!

 $\sim$ 

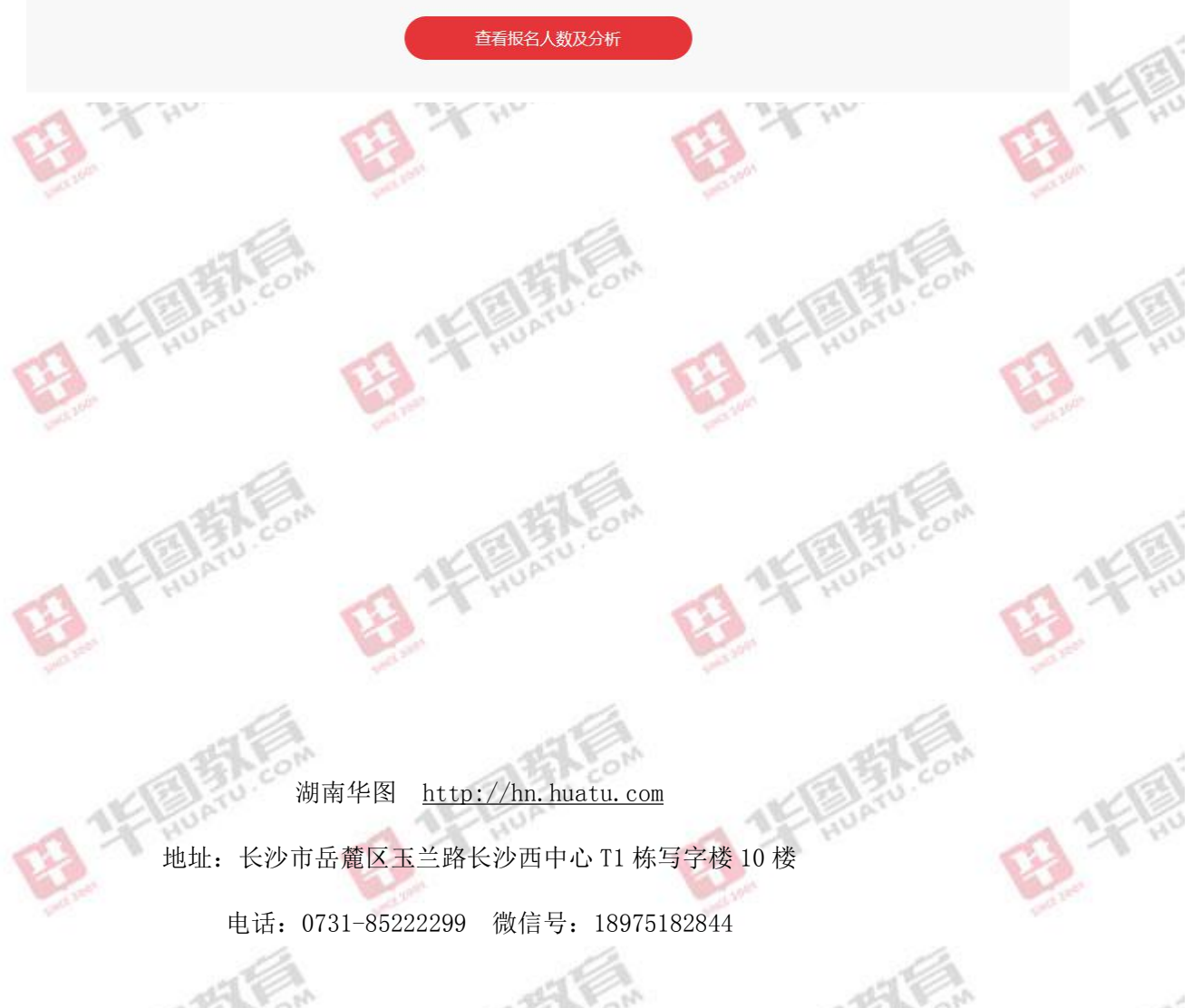